## バージョンアップのしかた(続き)

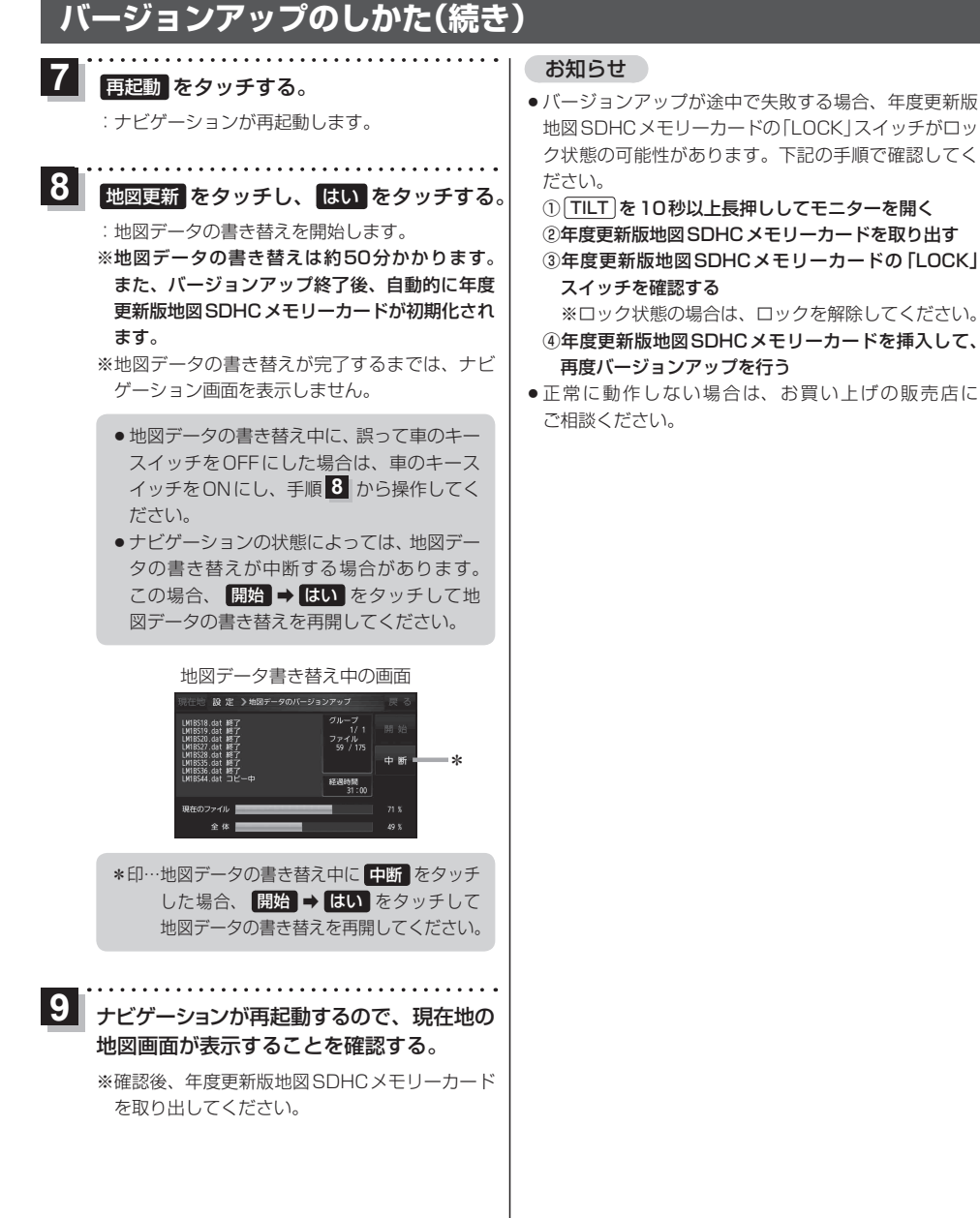